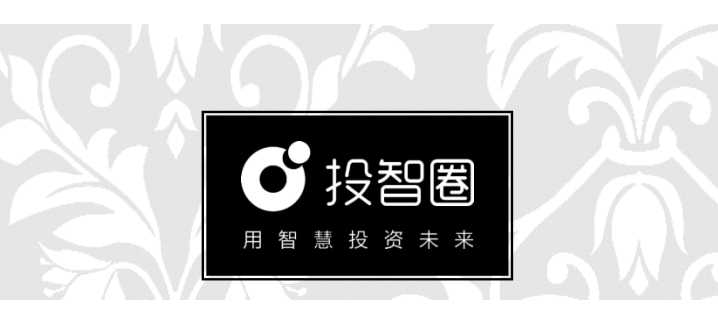

# 创新创业项目管理服务平台 V1.0 项目团队操作说明

北京行云尚学科技有限公司 出品

| H | 王            |
|---|--------------|
| F | <del>X</del> |
| ы | -12          |

| 项目注 | È册      |    |
|-----|---------|----|
| 1.  | 项目团队注册  |    |
| 2.  | 项目团队登陆  | 44 |
| 项目コ |         |    |
| 1.  | 创建项目工作室 |    |
| 2.  | 工作室资料管理 | 47 |
| 3.  | 工作室交流研讨 |    |
| 4.  | 工作室项目测评 |    |
| 对外え | を流      |    |
| 1.  | 邀请校外投智人 |    |
| 2.  | 对接校内外需求 | 51 |
| 赛事活 | 5动      |    |
| 1.  | 发现赛事    |    |
| 2.  | 报名参赛    | 54 |
|     |         |    |

# 项目注册

### 1. 项目团队注册

项目团队注册分为两种渠道:

苹果手机通过苹果商店下载;安卓手机通过"应用宝"、小米、腾讯和"360"应用市场下载。或通过微信
 "扫一扫"功能扫描二维码,在打开的网页中,选

择"在浏览器打开",点 击下载。

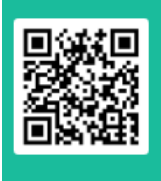

 2) 登陆 http://www.xytzq.cn/(或私有部署 服务器地址),点击"项目团队注册"。

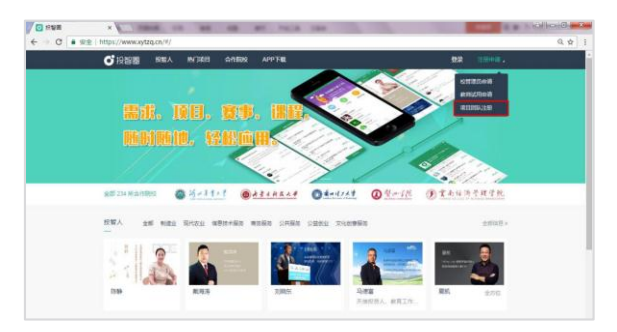

## 2. 项目团队登陆

项目团队可直接通过 APP 登陆,也可通过 PC端 http://www.xytzq.cn(或私有部署服务 器地址)点击"项目团队"入口,通过已注册 帐号、密码进入。

如下图:

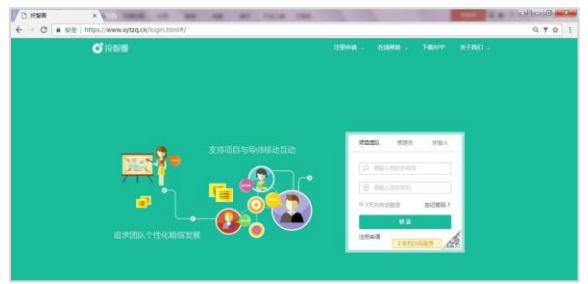

### 使用说明:

- 使用 chrome 谷歌浏览器或 360 浏览器
  等,不支持 IE 浏览器。
- 如提示"无权限"请检查是否已选择正确 的"项目团队"登陆入口。

# 项目工作室

### 1. 创建项目工作室

通过手机 APP 登陆后,点击下方菜单中 部"+"号创建项目,按提示填写项目基本信 息。

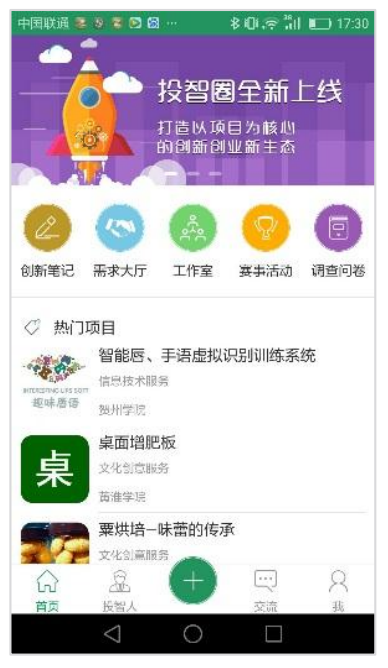

| 中国联通 👺 🖀 👹 🖾 \cdots | 🕸 🕼 🛜 📶 💷 17:49 |
|---------------------|-----------------|
| くして創建               | 项目              |
|                     | 上传Logo >        |
| 项目名称                | 必填 >            |
| 项目简介                | 选填 >            |
| 项目亮点                | 选填 >            |
| 核心团队                | 选填 >            |
| 指导老师                | 选填 >            |
| 所属行业                | 必填 >            |
| 项目阶段                | 选填 >            |
| 所用技术                | 选填 >            |
| 可出让额度(股权)           | 选填 >            |
| 获得专利                | 玉 漆加            |
| 获得荣誉                | 三 添加            |
| $\triangleleft$ (   |                 |

#### 使用说明:

- 1) 可自行在导航栏"我"中设置个人信息。
- 项目基本信息可选择"发布"、"私密" 两种状态,但仅限于项目基础信息的介绍 发布,可用于项目推广。
- 非工作室内部成员对于项目商业计划书等 详细文档资料,均无法查阅。

# 2. 工作室资料管理

项目团队可将项目资料、项目阶段成果上 传至工作室开展团队共创学习。包含日常学习 资料、行业前沿资讯均可实现在线资料共享。

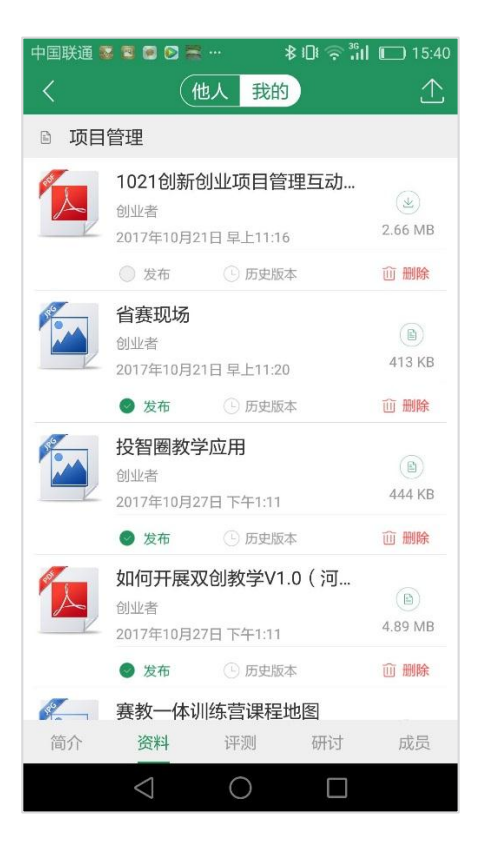

# 3. 工作室交流研讨

项目团队可随时随地针对项目进展中的问 题进行在线专题交流。支持文字、图片、语音 多种在线交流方式。

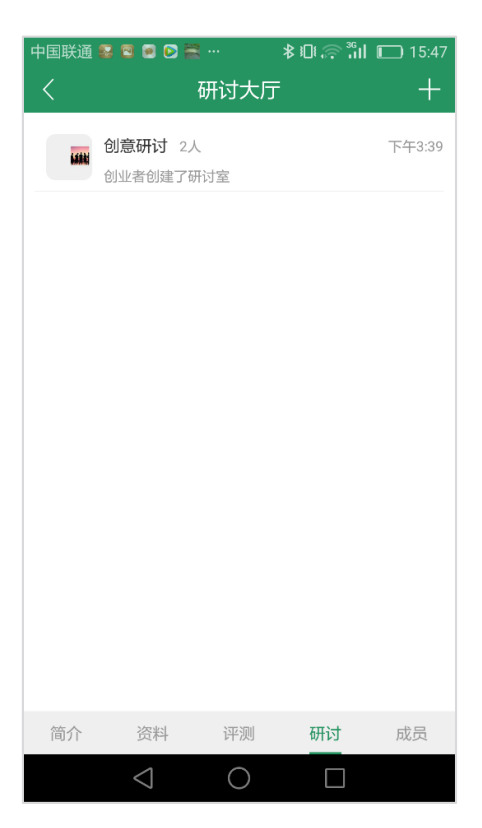

# 4. 工作室项目测评

项目成长过程中,项目团队可通过系统内 置测评题进行项目自评。

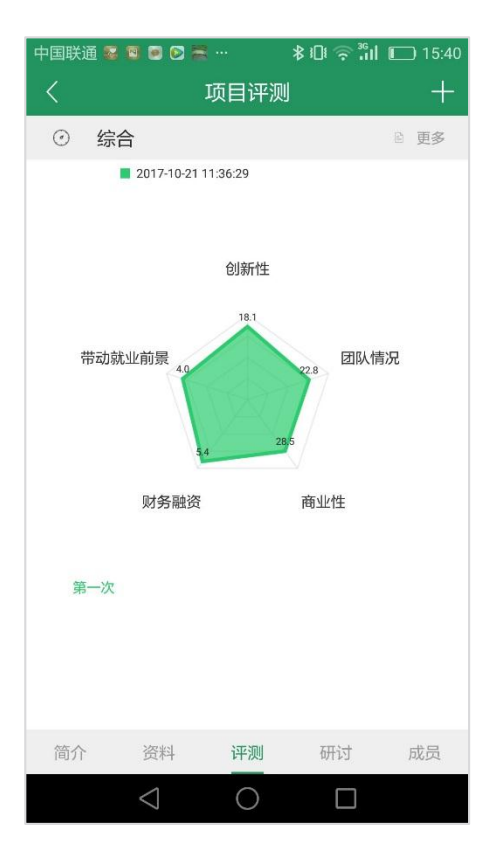

# 对外交流

### 1. 邀请校外投智人

登陆投智圈 APP 后,可于项目工作室添加 项目成员、辅导教师,共同参与线上工作室。

项目团队也可在首页菜单中邀请社会投智 人,查阅投智人简介,点击右上角图标一申请 交流,参与项目辅导。

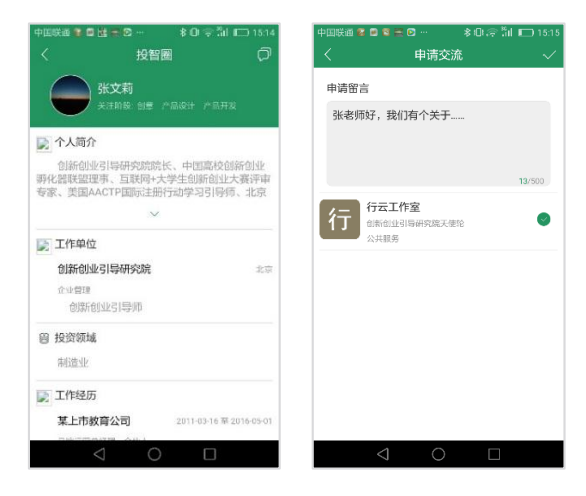

### 2. 对接校内外需求

为进一步提高大学生创新创业项目质量,可随时于"需求大厅"了解最新科技成果、企业 需求,并与需求发布人进行在线对接。

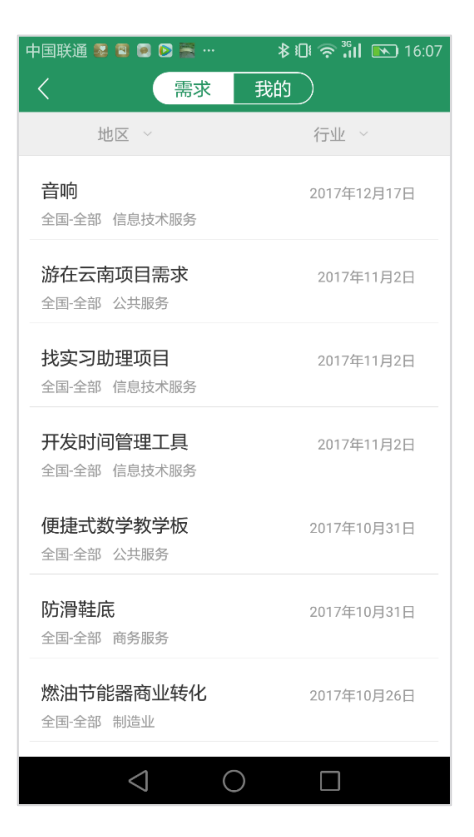

# 赛事活动

### 1. 发现赛事

快速了解各类赛事发布信息、评审标准。

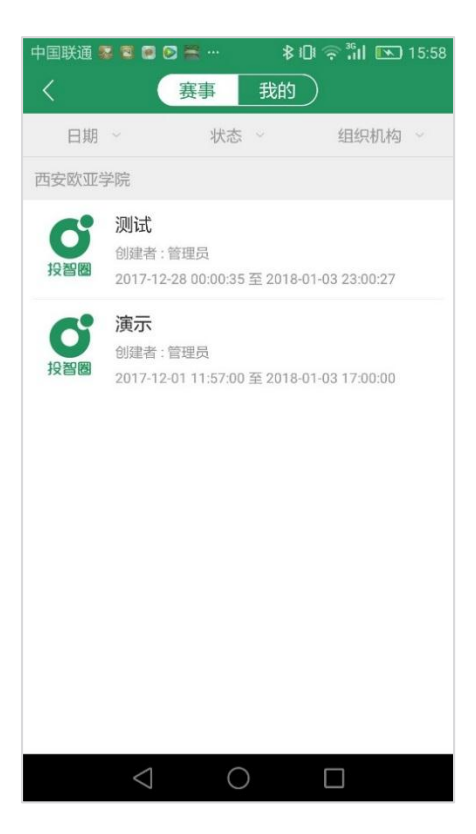

#### 中国联通 💀 📴 💌 🎥 … 🛛 🛛 🛊 🕕 💌 15:59

| And a local division of the local division of the local division o |                                                                                                    |            |  |
|----------------------------------------------------------------------------------------------------|----------------------------------------------------------------------------------------------------|------------|--|
|                                                                                                    |                                                                                                    | <u>`</u> . |  |
|                                                                                                    | Long to the local division of the local division of the local divi |            |  |
|                                                                                                    |                                                                                                    | and some   |  |
|                                                                                                    |                                                                                                    |            |  |
|                                                                                                    |                                                                                                    |            |  |

#### 测试

西安欧亚学院 创建者 : 管理员 2017-12-28 00:00:35 至 2018-01-0: 23:00:27

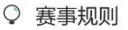

投智圈

创意

#### 创新性

40分

突出原始创意的价值,不鼓励模仿。强调利用互联网技 术、方法和思维在销售、研发、生产、物流、信息、人力、 管理等方面寻求突破和创新。鼓励项目与高校科技成果转移 转化相结合。

#### 团队情况

30分

考察管理团队各成员的教育和工作背景、价值观念、擅 长领域,成员的分工和业务互补情况;公司的组织构架、人 员配置安排是否科学;创业顾问,主要投资人和持股情况; 战略合作企业及其与本项目的关系,团队是否具有实现这种 突破的具体方案和可能的资源基础。

#### 商业性

25分

在商业模式方面,强调设计的完整性与可行性,完整地 描述商业模式,评测其盈利能力推导过程的合理性。在机会 识别与利用、竞争与合作、技术基础、产品或服务设计、资 金及人员需求、现行法律法规限制等方面具有可行性。在调 查研究方面,考察行业调查研究程度,项目市场、技术等调 查工作是否形成一手资料,不鼓励文献调查,强调田野调查 和实际操作检验。

#### 带动就业前景

 $\leq$ 

综合考察项目发展战略和规模扩张策略的合理性和可行 性,预判项目可能带动社会就业的能力。

(

# 2. 报名参赛

对于感兴趣的赛事活动,可直接在手机 上一键报名。

| 中国联通 🕿 🖻 🖸 🚬 … 🛛 象 🗊 🖸 😒                      | 16:02 |
|-----------------------------------------------|-------|
| くますの表事详情                                      |       |
| 测试                                            |       |
| 西安欧亚学院 创建者:管理员                                |       |
| 投智圈 2017-12-28 00:00:35 至 2018-01-03 23:00:27 |       |
|                                               |       |
| ◇ 赛事规则                                        |       |
| 创意                                            | >     |
| 初创                                            | >     |
| 成长                                            | >     |
| 就业型创业                                         | >     |
|                                               |       |
| 报名                                            |       |
|                                               |       |
|                                               |       |
|                                               |       |
|                                               |       |
|                                               |       |
| $\triangleleft$ O $\square$                   |       |

### 操作说明:

请注意报名时依据项目阶段选择项目类别,如 "创意、初创"。

# 衷心感谢您的信任与支持!

# 【北京行云尚学科技有限公司 出品】

http://www.xytzq.cn 010-86469638 投智圈技术支持 QQ 群: 439245080